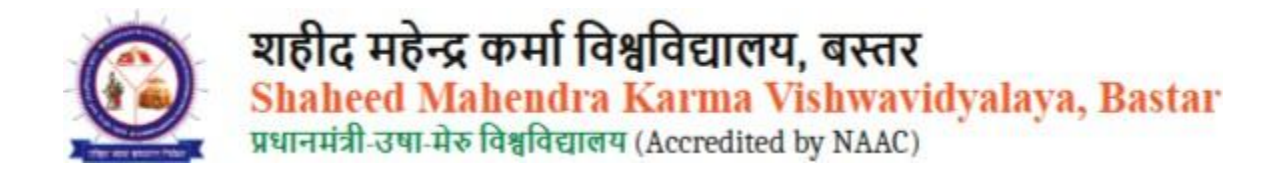

In this guideline, we will see how a faculty member can apply and how to admit a requested form.

First of all, you need to visit the official website of Shaheed Mahendra Karma Vishwavidyalaya, Bastar.

Website URL :- https://smkvbastar.ac.in/

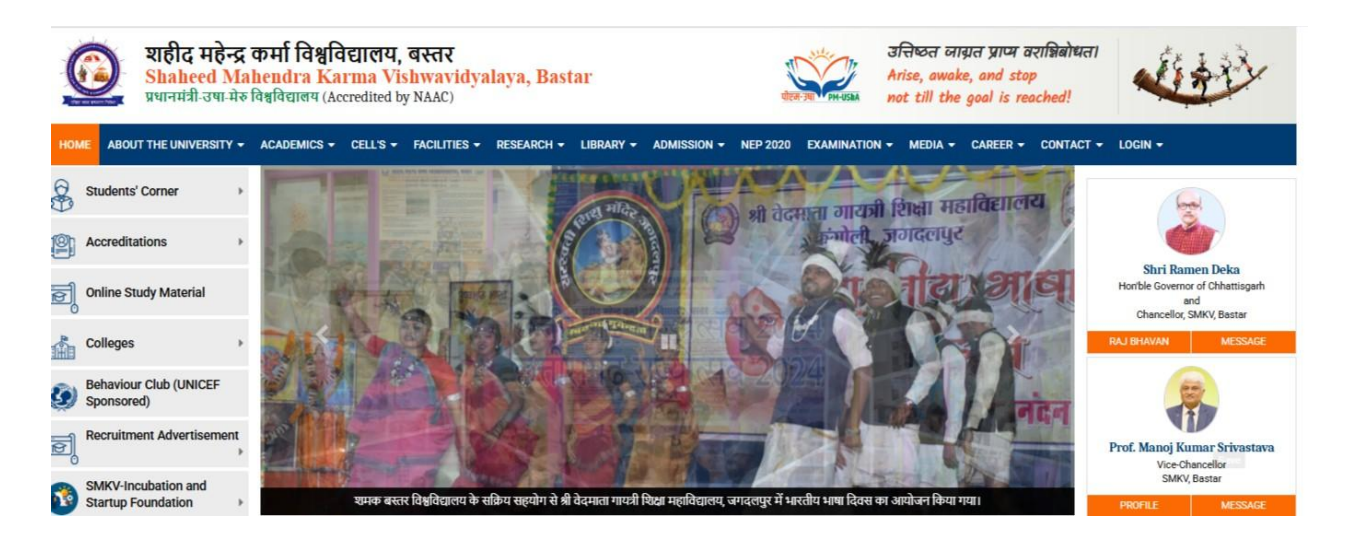

You will see an **"Admission**" section in the menu or navigation bar on the website.When you hover over or click on the **Admission** section, a **dropdown menu** will appear. In that dropdown, you will find an option for **Online Admission**. From there, you can **select your course as per your eligibility or preference**.

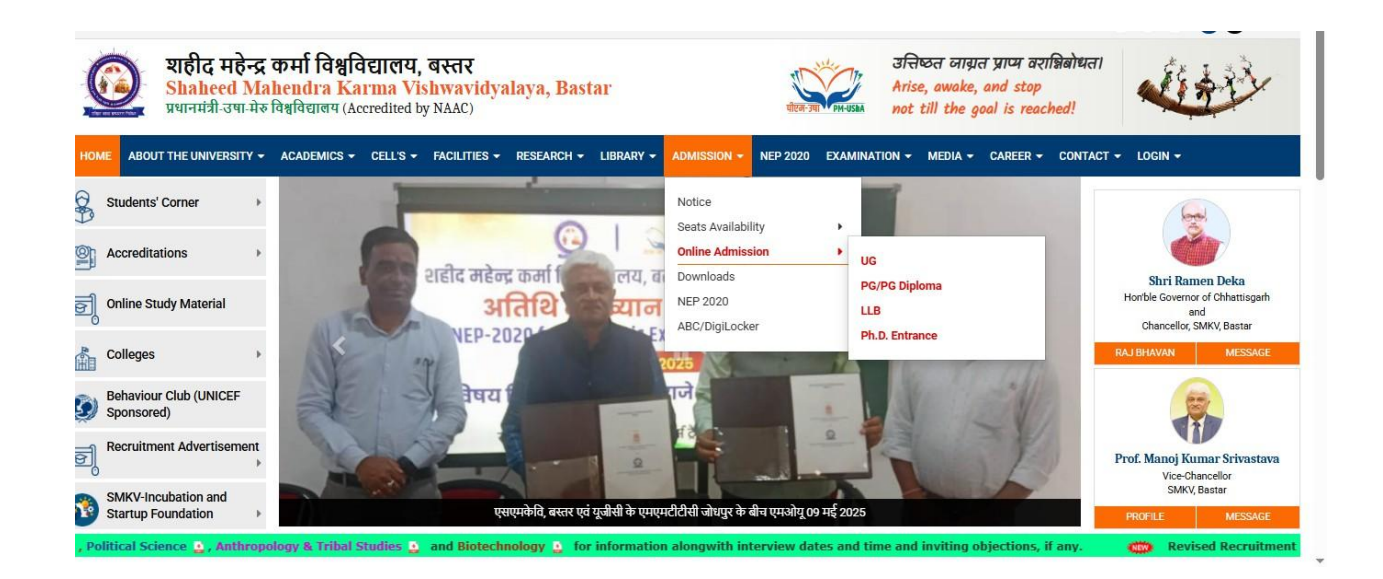

## Click on 'University/College Login'.

| शहीद महेन्द्र कर्मा विश्ववि<br>Shaheed Mahendra Kan<br>प्रधानमंत्री.उषा-मेरु विश्वविद्यालय (Accredited              | द्यालय, बस्तर<br>r <mark>ma Vishwavidyalaya,</mark><br><sup>H by NAAC)</sup> | Bastar       | उत्तच्छत जाग्रत प्राप्य<br>वरान्निबोधत।<br>Arise, awake, and stop<br>not till the goal is<br>reached! | Cetto -                                      |
|----------------------------------------------------------------------------------------------------|------------------------------------------------------------------------------|--------------|----------------------------------------------------------------------------------------------------|----------------------------------------------|
| Home FAQs University website                                                                                        |                                                                              |              |                                                                                                    | Application For 🔻                            |
|                                                                                                    |                                                                              | Welcome to   | Shaheed Mahendra Karma Vis                                                                            | shwavidyalaya, Bastar.                       |
| 🖵 Student Login                                                                                                    | University/Co                                                                | ollege Login | Admission Helplin<br>Mobile No 08062<br>TIMING - 10:30 TO 1:30<br>5:30 PM                             | <b>e Support</b><br>526441<br>0 PM & 2.30 TO |
| Important Dates                                                                                                    |                                                                              | Data         | Email - smkvhelpde                                                                                    | sk@gmail.com                                 |
| Start Date for Online Application Submission                                                                        |                                                                              | dd.mm.yy     |                                                                                                    |                                              |
| Last Date for Online Application Submission<br>Last Date for Online Application Submission with Late Fee (Extended) |                                                                              | dd.mm.yy     |                                                                                                    |                                              |

Now, the login page will be visible to you. Please enter your ID and password to log in.

| (                  |                                                         |
|--------------------|---------------------------------------------------------|
| Wel                | lcome                                                   |
| Assessment         | t Cloud Sign In                                         |
| Email / Username * |                                                         |
| Enter username     |                                                         |
| Password *         |                                                         |
| Enter password     |                                                         |
| Remember me        |                                                         |
| si                 | gn In                                                   |
|                    | Activate Windows<br>Go to Settings to activate Windows. |

An OTP will now be sent to your registered mobile number or email; please enter it.

| Enter OTP                      |  |
|--------------------------------|--|
|                                |  |
| Resend OTP Cancel Verify       |  |
| An error occurred: Invalid OTP |  |
| OTP sent successfully          |  |
| Remember me                    |  |
| Sign In                        |  |
|                                |  |

Now, your dashboard will be displayed, where you will see the 'Admission Portal'. Please click on it.

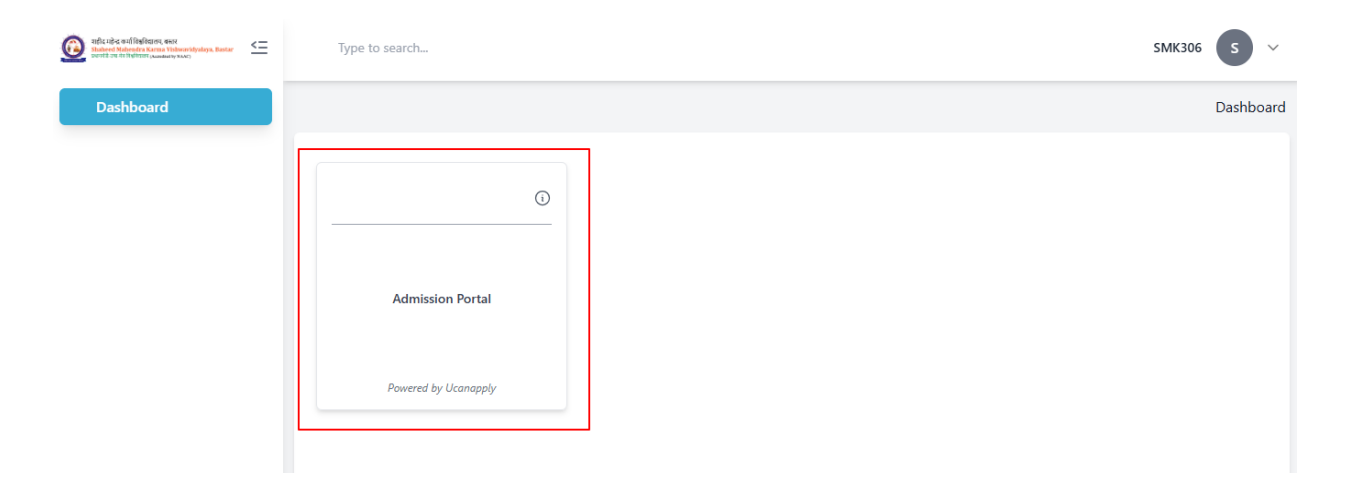

Now, click on 'Admission'.

| Dashboard               |   |
|-------------------------|---|
| ADMISSION               | > |
| ELIGIBILITY APPLICATION | > |
| REPORTS                 | v |
|                         |   |
|                         |   |

## Now click on "Registered Candidate List"

| MISSION                                           | /                                            |                                          |                                      |                |  |
|---------------------------------------------------|----------------------------------------------|------------------------------------------|--------------------------------------|----------------|--|
| Registered Candidate List<br>Confirm Student List | Statistical Information<br>Gender Wise Count | Application Status<br>Application Status | Provisional Merit List<br>Merit List | Admission List |  |
| Intake Capacity<br>Course Vacancy                 |                                              |                                          |                                      |                |  |

This section will display the requested form submitted by the applicant.

#### Filters Section:

- You can filter the data using:
  - Programme Type
  - Programme Name
  - Status

### Action Buttons (Right Side):

- Eye Icon (③) Click to view the full application details of the student.
- **Document Icon** By clicking on the document icon, you will be able to view the applicant's uploaded documents

• You can also click on "EXPORT TO EXCEL" to download the list of registered candidates.

| earch.  | Filters 🖓        |                            |                |                  |   |              | LEXPORT TO EXCE  | Bulk Actions v   | Columns v 10 |
|---------|------------------|----------------------------|----------------|------------------|---|--------------|------------------|------------------|--------------|
| Program | nme Type<br>ect  | Programme Name<br>✔ Select | ~              | Status<br>Select | • |              |                  |                  |              |
|         | PROGRAMME NAME : | APPLICATION ID :           | STUDENT NAME : | EMAIL ID :       |   | MOBILE NO. : | PAYMENT STATUS : | EDITING STATUS : | ACTION       |
| 0       |                  |                            |                |                  |   |              | •                | 8                | •            |
|         |                  |                            |                |                  |   |              |                  | -                | 2            |
|         |                  |                            |                |                  |   |              |                  |                  | 2            |

Return to the dashboard and click on 'Statistical Information

| ADMISSION                                         |                                              |                                          |                                      |                | ~                 |
|---------------------------------------------------|----------------------------------------------|------------------------------------------|--------------------------------------|----------------|-------------------|
| Registered Candidate List<br>Confirm Student List | Statistical Information<br>Gender Wise Count | Application Status<br>Application Status | Provisional Merit List<br>Merit List | Admission List | Import Merit List |
| Intake Capacity<br>Course Vacancy                 |                                              |                                          |                                      |                |                   |

In this section, you can view the report gender-wise.

| Dashboard / Gender Wise Count |        |                    |                      |                                 |
|-------------------------------|--------|--------------------|----------------------|---------------------------------|
| Search Filters 🖓              |        |                    |                      | LEXPORT TO EXCEL Columns V 10 V |
| PROGRAMME NAME                | GENDER | FORM INCOMPLETED 0 | COMPLETED BUT UNPAID | COMPLETED / PAID 0              |
| C0005306-B.Com ()             | Male   | 2                  | 3                    | 4                               |
| C0005306-B.Com ()             | Female | 0                  | 0                    | 1                               |

Showing 2 results

### Now, return to the dashboard as before and click on 'Application Status'

| Dashboard                                         |                                              |                                          |                                      |                |                                        |
|---------------------------------------------------|----------------------------------------------|------------------------------------------|--------------------------------------|----------------|----------------------------------------|
| ADMISSION                                         |                                              |                                          |                                      |                | ~                                      |
| Registered Candidate List<br>Confirm Student List | Statistical Information<br>Gender Wise Count | Application Status<br>Application Status | Provisional Merit List<br>Merit List | Admission List | Import Merit List<br>Import Merit List |
| Intake Capacity<br>Course Vacancy                 |                                              |                                          |                                      |                |                                        |

In this section, you can view the **real-time progress of applications** for each program.

### Table Details:

- **Programme Type** e.g., UG, PG
- **Programme Name** e.g., M.Sc. Chemistry
- Registered Total number of applicants registered
- Form Incomplete Number of students who started but didn't complete the form
- Complete but Unpaid Number of students who filled the form but haven't paid the fee
- **Complete & Paid** Number of students who completed the form and paid the application fee

| Dashboard / Application Status                              |                            |              |                   |                     |                   |  |  |  |
|-------------------------------------------------------------|----------------------------|--------------|-------------------|---------------------|-------------------|--|--|--|
| earch Filters $\gamma$ Columns $\checkmark$ 10 $\checkmark$ |                            |              |                   |                     |                   |  |  |  |
| PROGRAMME TYPE                                              | PROGRAMME NAME             | REGISTERED ¢ | FORM INCOMPLETE © | COMPLETE BUT UNPAID | COMPLETE & PAID 0 |  |  |  |
| PG                                                          | [C0011306] M.Sc. Chemistry | 0            | 0                 | 0                   | 0                 |  |  |  |
| PG                                                          | [C0015306] M.Sc. Zoology   | 0            | 0                 | 0                   | 0                 |  |  |  |
| PG                                                          | [C0024306] M.A. Hindi      | 0            | 0                 | 0                   | 0                 |  |  |  |
| PG                                                          | [C0025306] M.A. English    | 0            | 0                 | 0                   | 0 Save            |  |  |  |
| PG                                                          | [C0028306] M.A. Sociology  | 0            | 0                 | 0                   | 0                 |  |  |  |

Now, return to the dashboard as before and click on 'Provisional Merit List'

| ADMISSION                                                                              |                                              |                                          |                                      |                |                                        |  |  |
|----------------------------------------------------------------------------------------|----------------------------------------------|------------------------------------------|--------------------------------------|----------------|----------------------------------------|--|--|
| Registered Candidate List<br>Confirm Student List<br>Untake Capacity<br>Course Vacancy | Statistical Information<br>Gender Wise Count | Application Status<br>Application Status | Provisional Merit List<br>Merit List | Admission List | Import Merit List<br>Import Merit List |  |  |
| ELIGIBILITY APPLICATION                                                                |                                              |                                          |                                      |                | >                                      |  |  |

In this section, you can view the list of students who have completed the admission form and paid the fee. Here's how to use it:

**G** Filter Options:

- Programme Type Select UG/PG/etc.
- Programme Name Choose the specific course (e.g., B. Com)
- Merit List Select a specific merit list if multiple exist

### Table Columns:

- Programme Name The name of the applied course
- Application ID Unique ID for each application
- Student Details Name, email, and mobile number
- Payment Status Indicates whether payment is complete
- Status Admission processing status

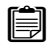

- Action:
  - • Eye Icon (Green) Click to view full application details
  - 2 Add Icon (Yellow) Click to add the student to a merit list

✓ To Add to Merit List:

- 1. Select one or more students using the checkboxes.
- 2. Click on "Add to Merit List" (top button).
- 3. The selected students will be added to the chosen merit list.
- 4. If you have wrongly added the in the merit list then you have a option to inaction section button for remove the merit list

| Search          | Filters             |                              |                      | + add to merit li | L                | Bulk ~<br>Actions | Columns v 10 v |
|-----------------|---------------------|------------------------------|----------------------|-------------------|------------------|-------------------|----------------|
| Program<br>Sele | nme Type<br>ect 🗸 🗸 | Programme Name<br>Select 🗸 🗸 | Merit List<br>Select | ~                 |                  |                   |                |
|                 | PROGRAMME NAME ©    | APPLICATION ID 0             | STUDENT DETAILS 0    |                   | PAYMENT STATUS 0 | STATUS 0          | ACTION         |
|                 |                     |                              |                      |                   |                  |                   | <b>e</b>       |
|                 |                     |                              |                      |                   |                  |                   | <b>0</b>       |

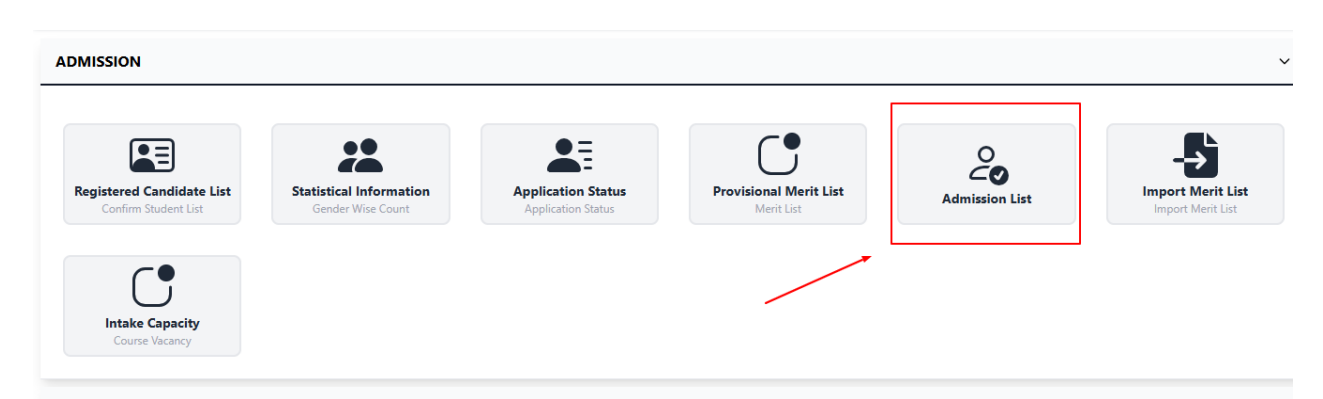

Now, return to the dashboard as before and click on 'Admission List'

This section is used by university/college staff to verify and admit applicants after reviewing their application and documents.

### **Action Buttons:**

- **(Eye Icon)**: View full application form
- Documents (Paper Icon): Check uploaded documents (like marksheet, certificates)
- **L** Verified and Admitted: Approve/confirm the student's admission after verification

| Dashboard / Appl | ication Verification |                   |                  |                     |                                                                                                    |
|------------------|----------------------|-------------------|------------------|---------------------|----------------------------------------------------------------------------------------------------|
| Search           | Filters 🖓            |                   |                  |                     | Columns 🗸 10 🗸                                                                                                    |
| PROGRAMME NAME © | APPLICATION ID 💲     | STUDENT DETAILS © | PAYMENT STATUS 0 | ADDMISSION STATUS 0 | ACTION                                                                                                    |
|                  |                      |                   |                  |                     | <ul><li>●</li><li>●</li>&lt;</ul> |
|                  |                      |                   |                  |                     | ◙₿≛                                                                                                    |

When you click the **Verified and Admitted ( icon)** button, a popup appears where you are required to **select the admission status** of the student from a dropdown menu.

#### Not Updated

This is the default status, meaning no action has been taken yet.

#### Pending

the admission process is still ongoing, or some documents are yet to be verified by the college

### Rejected

X The student's admission has been declined due to some reasons (e.g., missing or invalid documents, ineligibility, etc.).

# Verified and Admitted

All documents are verified, and the student is officially admitted.

|  | Admit Student                      | ×  |                                                         |
|--|------------------------------------|----|---------------------------------------------------------|
|  | Select Status : *                  | \$ |                                                         |
|  | Not Updated<br>Pending<br>Rejected |    |                                                         |
|  | Verified And Admitted              |    |                                                         |
|  |                                    |    | Activate Windows<br>Go to Settings to activate Windows. |

Now, return to the dashboard as before and click on 'Intake Capacity'

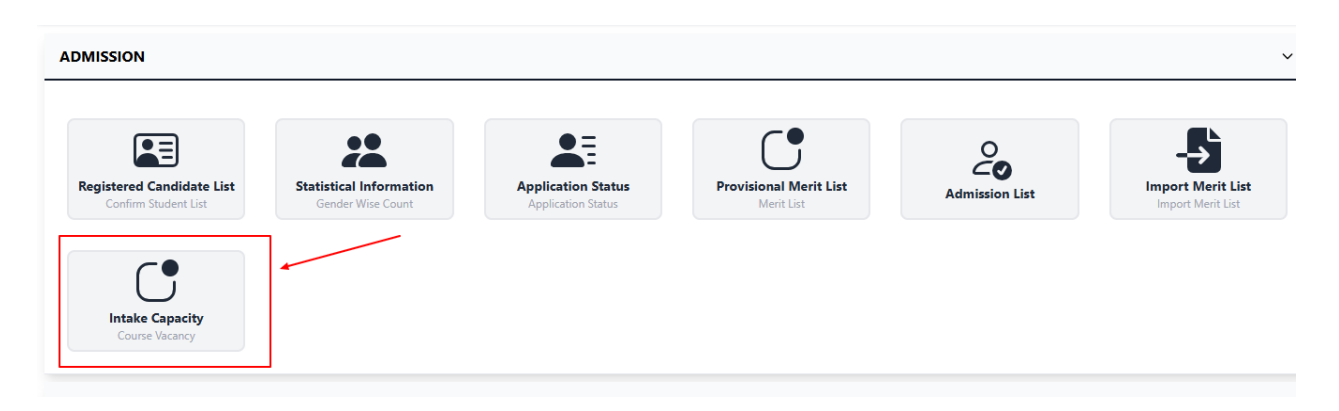

This section helps the college check how many seats are available (vacant) in each course and subject combination.

# How to Edit Seats:

- 1. Click the Yellow Pencil ( ) button under the "Action" column for the course you want to update.
- 2. A popup/form will open where you can change the Total Seats for that subject.
- 3. Once updated, the changes are **not final yet**.
- 4. Admin will verify and approve the edited seat count.

5. After approval, the new seat count will reflect in the report.

| Dashboard / Programme Vacancy           |                   |                                                 |             |                   |                  |              |                     |  |  |
|-----------------------------------------|-------------------|-------------------------------------------------|-------------|-------------------|------------------|--------------|---------------------|--|--|
| earch                                   |                   |                                                 |             |                   |                  | Co           | iumns ∨ 10 <b>∨</b> |  |  |
| COLLEGE NAME                            | PROGRAMME NAME    | SUBJECT COMBINATION :                           | TOTAL SEATS | REQUESTED SEATS : | ADMITTED SEATS : | VACANT SEATS | ACTION              |  |  |
| 306-GOVERNMENT ARVIND COLLEGE, KIRANDUL | B.Sc Science      | Physics, Chemistry & Mathematics                | 40          | 50                | 0                | 40           | 2                   |  |  |
| 306-GOVERNMENT ARVIND COLLEGE, KIRANDUL | B.Sc Life Science | Botany,Zoology & Chemistry                      | 80          |                   | 0                | 80           | 2                   |  |  |
| 306-GOVERNMENT ARVIND COLLEGE, KIRANDUL | BA                | SOCIOLOGY, POLITICAL SCIENCE & HINDI LITERATURE | 40          |                   | 0                | 40           | 2                   |  |  |
| 306-GOVERNMENT ARVIND COLLEGE, KIRANDUL | ВА                | SOCIOLOGY, POLITICAL SCIENCE & ECONOMICS        | 20          |                   | 0                | 20           | 2                   |  |  |
| 306-GOVERNMENT ARVIND COLLEGE, KIRANDUL | BA                | SOCIOLOGY, HINDI LITERATURE & ECONOMICS         | 15          |                   | 0                | 15           | 2                   |  |  |

# Thank You!!